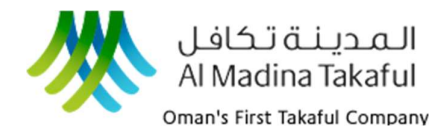

#### Introduction

Welcome to the Online Policy Generation & Policy Renewal User Manual. This guide will help you understand and utilize the features and functionalities in policy creation. This manual will provide step-by-step instructions and tips to make your experience seamless.

#### **System Requirements**

Ensure your system meets the following requirements.

#### **Operating System:**

- Windows 7 or later
- Lunix
- Mac

#### Web Browser:

- IE 7+
- Chrome
- Firefox
- Safari

#### **Get Started**

- Open the Almadina Takaful website.
- https://www.almadinatakaful.com/
- Select the required policy category of your choice.
  - Motor Insurance
  - Travel Insurance
  - Domestic Helper Insurance
- (Based on policy selection, the upcoming screens will be customized.)
- Fill in the mandatory details required.
- Choose the Insurance Type
  - Third Party
  - Comprehensive
  - Policy Renewal

| 🕷 Home - Al Madina Takaful 🛛 🗙 🕂                                         |                                                                                                    |                       |                                |                      | - 0                  |
|--------------------------------------------------------------------------|----------------------------------------------------------------------------------------------------|-----------------------|--------------------------------|----------------------|----------------------|
| O 🗱 almadinatakaful.com                                                  |                                                                                                    |                       |                                | ¥ 0                  | New Chrome available |
| الـمـديـنـة تـكافـل<br>Al Madina Takaful<br>Oman's First Talaful Company | PERSONAL INSURANCE *                                                                                                    | CORPORATE INSURANCE • | CLAIM •                        | EMPLOYEE LOG-IN      | also .               |
|                                                                          |                                                                                                    | The Company 🔻         | Know Takaful 🝷                 | Career - Contact Us  | Downloads            |
|                                                                          |                                                                                                    | We<br>Ge              | COVER you<br>et your Insurance | r RISK               | f                    |
|                                                                          |                                                                                                    | MOTOR INSURANCE       | TRAVELINSURANCE                | DOMESTIC HELPER INSL |                      |
|                                                                          |                                                                                                    | License No.           |                                |                      |                      |
|                                                                          |                                                                                                    | Mobile No.            | +968                           |                      |                      |
|                                                                          | Contraction of the second second seco | Vehicle No.           | .P C ▼                         |                      |                      |
|                                                                          |                                                                                                    | Insurance Type:       | O Comprehensiv                 | e O Policy           | r Renewal            |
|                                                                          |                                                                                                    |                       |                                | CETAQ                | NOTE                 |
|                                                                          |                                                                                                    |                       |                                |                      |                      |

|                    | Your safety on the r          | oad starts with us.      |
|--------------------|-------------------------------|--------------------------|
|                    | Get your car insura           | nce in 3 easy steps      |
| would like to appl | y for 🔵 Comprehensive 🔵 Third | d Party 🔵 Policy Renewal |
| Policy No.         | 120000333                     |                          |
| POILCY NO.         | 12000333                      |                          |
|                    |                               |                          |
|                    | 0                             | R                        |
| Mobile No.         | 79913414                      | R ::                     |

For policy renewal, enter the valid policy number to proceed with the policy renewals.

Policy can be renewed only if, Mulkiya expiry date is less than 30 days

الـمـديـنـة تـكافـل Al Madina Takaful

Oman's First Takaful Company

| Vehicle Details                           |          |                |        |   |
|-------------------------------------------|----------|----------------|--------|---|
| Make : HYUNDAI                            |          | Model :        |        |   |
| Body : SALOON                             |          | Reg Type :     | -      |   |
| Manufacture Year :                        | 2016     | First Reg Date | e:     |   |
| Driver D.O.B :                            |          | Seat :         |        |   |
| Chassis No : Killing Chassis No : Killing |          | Engine No : C  |        |   |
| Driver Age : 37                           |          |                |        |   |
| Vehicle Value                             | 0        | Seat           | Select |   |
| First Reg Date                            |          | Model          | Select | - |
| (                                         | Select V | Vehicle CC     |        |   |

Verify the Vehicle Details based on the input provided in previous screen.

Before proceeding to next screen, it is required to fill up the additional details such as

- No of Seats
- First Registration
- Model
- Purchase Type
- Vehicle CC

- Choose the best price by selecting the best plan for policy for vehicle to drive in Oman Only or Oman & UAE.
- Select the required road assistance cover with Economy and Premium Cover Benefits.

| Here's our best                                              | rate just for you!                                              |
|--------------------------------------------------------------|-----------------------------------------------------------------|
| 38.024 OMR<br>Orran Only                                     | 40.163 OMR<br>Oman & UAE                                        |
| Oman Only                                                    | Oman & UAE                                                      |
| Third Party Bodily Injury + Third Party Property Damage TPPD | Third Party Bodily Injury + Third Party Property<br>Damage TPPD |
| Medical Expense (First Aid)                                  | Medical Expense (First Aid)                                     |
| PAB - Driver                                                 | PAB - Driver                                                    |
| Storm, Tempest & Flood                                       | Storm, Tempest & Flood                                          |
| * All Tax included + VAT 5%                                  | Geographycal Extension                                          |
|                                                              | GOrange Card Cover                                              |
|                                                              | * All Tax included + VAT 5%                                     |
| Additional Protection                                        |                                                                 |
| Road Assistance Cover (Economy Cover)                        |                                                                 |
| Road Assistance Cover (Premium Cover) No                     |                                                                 |
|                                                              |                                                                 |

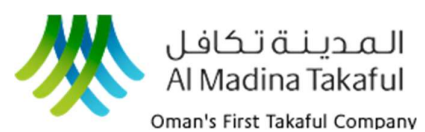

|                       |                                | on getting you    | i insurance.         |
|-----------------------|--------------------------------|-------------------|----------------------|
|                       | 38.02                          |                   |                      |
| Please fill in the de | tails below.                   |                   |                      |
| Your Name             |                                |                   |                      |
| Email                 |                                | Renewal Type      | ROP Vehicle Renewal  |
| Location              | Choose Location 🔻              | Nationality       | Choose Nationality 🔻 |
| Is the Vehicle Mort   | gaged / Financed? No           | eep them protecte | d as well            |
| Is there anyon        | e else ariving your venicler k |                   |                      |

#### **Confirming the Details**

- Personal and Vehicle summary details are displayed to confirm the user information provided.
- View Premium breakup details about your policy.

| Your Vehicle Details           Make & Model : HYUNDAN -2.0L Turbo Sport         Booy : SALDON           Manufacture Year : 2016         Driver D. 0. 8: 22/12/1986           Driver Age : 37         Chassis No ::           Reg Type : RRIVATE         First Reg Date : 15/12/2016           Seat: 6+1         Engline No : Common 4           Your Policy Detail         Insure Name : main           Insure Name : main         Reference No : Common 4           Your Policy Detail         Insure Name : main           Terms and Conditions         Policy End Date : 31/05/2025 11:59:59 PM           Terms and Conditions         Insure read and accepted the policy , Terms and Conditions           In how read and accepted the policy : registered Email ID once payment transaction committee in part or full is incorrect, the policy stands invalid. Policy will invalid after 24 working hours.           The Policy ocument will be sent to your registered Email ID once payment transaction committee in the policy integrate Email ID once payment transaction committee in the policy integration of the policy integration of the policy integrated based in the policy integrating integrated based | 38.02<br>Oma                                                               | lease confirm your details                              |
|----------------------------------------------------------------------------------------------------|----------------------------------------------------------------------------|---------------------------------------------------------|
| Make & Model : HYUNDAI - 2.0L Turbo Sport     Body : SALDON       Manufacture Year : 2016     Driver D.0.8 : 22/12/1986       Driver Age : 37     Chassis No :                                                                                                    | Your Vehicle Details                                                       |                                                         |
| Manufacture Year: 2016     Driver D.0.8: 22/12/1986       Drive: Age: 37     Chassis No: 10       Reg Type: PRIVATE     First Reg Date: 15/12/2016       Seat: 641     Engine No: 0       Your Policy Detail     Insure Row Row Row Row Row Row Row Row Row Row                                                                                                    | Make & Model : HYUNDAI - 2.0L Turbo Sport                                  | Body : SALOON                                           |
| Driver Age: 37     Chassils No: 5       Reg Type: PRIVATE     First Reg Date: 15/12/2016       Seat: 6+1     Engline No: 5       Vour Policy Detail     Insure Name: no. 4       Insure Name: no. 5     Reference No: 5       Policy Statt Date: 01/06/2024 12:00:00 AM     Policy End Date: 31/05/2025 11:59:59 PM       Terms and Conditions     In aver read and accepted the policy . Terms and Conditions       In Nue read and accepted the policy . Terms and Conditions     Policy stands invalid. Policy will invalid. Policy will invalid after 24 working hours.       The Policy occument will be sent to your registered Email ID once payment transaction competed     Ducklaimer                                                                                                    | Manufacture Year : 2016                                                    | Driver D.O.B : 22/12/1986                               |
| Reg Type : PRIVATE     First Reg Date : 15/12/2016       Seat : 6+1     Engine No : 6       Vour Policy Detail     Insure No : 6       Insure Name : nome     Reference No : 10/06/2024 12:00:00 AM       Policy End Date : 31/05/2025 11:59:59 PM       Terms and Conditions       I have read and accepted the policy , Terms and Conditions       I have read and accepted the policy , Terms and Conditions       I have read and accepted the policy registered Email ID once payment transaction completed       Disclosing                                                                                                    | Driver Age : 37                                                            | Chassis No : King Chassis No :                          |
| Seat: 6+1     Engine No: 61 accessent       Your Policy Detail     Insure Name ::::::::::::::::::::::::::::::::::::                                                                                                    | Reg Type : PRIVATE                                                         | First Reg Date : 15/12/2016                             |
| Tour Policy Detail         Reference No:           Insured Name : no.         Reference No:           Policy Start Date: 01/06/2024 11:59:59 PM         Policy End Date: 31/05/2025 11:59:59 PM           Terms and Conditions         Inave read and accepted the policy , Terms and Conditions           Inave read and accepted the policy , Terms and Conditions         Any Information submitted in part or full is Incorrect, the policy stands Invalid, Policy will it will date: 24 working hours.           The Policy occument will be sent to your registered Email ID once payment transaction completed         Disclaimer                                                                                                    | Seat:6+1                                                                   | Engine No : Galactica 4                                 |
| Insured Name :                                                                                                    | Your Policy Detail                                                         |                                                         |
| Policy Start Date: 31/05/2024 12:00:00 AM Policy End Date: 31/05/2025 11:59:59 PM Terms and Conditions I have read and accepted the policy , Terms and Conditions Any information submitted in part or full is incorrect, the policy stands invalid. Policy will a valid after 24 working hours. The Policy oocument will be sent to your registered Email ID once payment transaction completed Disclaimer                                                                                                    | Insured Name : re,                                                         | Reference No :                                          |
| Terms and Conditions I have read and accepted the policy , Terms and Conditions Any information submitted in part or full is incorrect, the policy stands invalid. Policy will it valid after 24 working hours. The Policy occument will be sent to your registered Email ID once payment transaction completed Disclaimer                                                                                                    | Policy Start Date : 01/06/2024 12:00:00 AM                                 | Policy End Date : 31/05/2025 11:59:59 PM                |
| I nave read and accepted the policy , Terms and Conditions<br>Any information submitted in part or full is incorrect, the policy stands invalid. Policy will it<br>valid after 24 working hours.<br>The Policy document will be sent to your registered Email ID once payment transaction<br>completed<br>Disclaimer                                                                                                    | Terms and Conditions                                                       |                                                         |
| Any information submitted in part or full is incorrect, the policy stands invalid. Policy will it valid after 24 working hours.<br>The Policy document will be sent to your registered Email ID once payment transaction completed<br>Disclaimer                                                                                                    | I have read and accepted the policy , Term                                 | is and Conditions                                       |
| The Policy document will be sent to your registered Email ID once payment transaction<br>completed<br>Disclaimer                                                                                                    | Any information submitted in part or full<br>valid after 24 working hours. | is incorrect, the policy stands invalid. Policy will be |
| Disclaimer                                                                                                    | The Policy document will be sent to your<br>completed                      | registered Email ID once payment transaction is         |
|                                                                                                    | Disclaimer                                                                 |                                                         |
| Once the policy been purchased there won't be any refund.                                                                                                    | Once the policy been purchased there won't be                              | any refund.                                             |

Before proceeding to the next step, if it is required to provide the vehicle Owner details before getting your insurance.

If you have appointed driver for the vehicle, it is required to provide the driver details

| You're almost done, please confirm your de <b>38.024</b> OMR                                                                                                    | etails                                               |
|----------------------------------------------------------------------------------------------------|------------------------------------------------------|
| Decription                                                                                                    | Amount                                               |
| Third Party Bodily Injury + Third Party Property Damage TPPD                                                                                                    | 36.273                                               |
| Medical Expense (First Ald)                                                                                                    | 3.000                                                |
| PAB Excess Passengers                                                                                                    | 6.000                                                |
| Emergency Fund                                                                                                    | 0.356                                                |
| Regulations and Supervision Fee                                                                                                    | 0.213                                                |
| Insurance Fund Fees for assistance injured                                                                                                    | 0.089                                                |
| VAT on Policy(5%)                                                                                                    | 1.811                                                |
| Special Discount                                                                                                    | 3.718                                                |
| Special Discount                                                                                                    | 6.000                                                |
| Net Premium to Customer :                                                                                                    | 38.024                                               |
| ernis and conditions                                                                                                    |                                                      |
| I have read and accepted the policy, Terms and Conditions<br>Any information submitted in part or full is incorrect, the policy stan<br>valid after 24 working hours.<br>Policy document will be sent to your registered Email ID once<br>npleted | ds Invalid. Policy will be<br>payment transaction is |
| claimer                                                                                                    |                                                      |
| ce the policy been purchased there won't be any refund.                                                                                                    |                                                      |
| Payment Card Type                                                                                                    |                                                      |
| Debit 🛑 Credit                                                                                                    |                                                      |

- Agree to the terms and conditions of AMI
- Agree with Self-confirmation. If the provided details are incorrect, the generated policy will become invalid.
- Choose the payment card type to proceed with unified payment gateway.

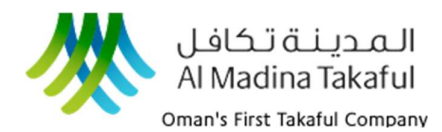

NBO

## User Manual Online Policy Generation

MERCHANT : AL MADINA TAKAFUL INSURANCE TRACK ID : 16052024010230 AMOUNT : OMR 38.024

| ENTER CARD NUMBER | MM/YY |
|-------------------|-------|
| CARD NUMBER       | MM/YY |
| cvv               |       |
| CVV               |       |
| CARD HOLDERS NAME |       |
| CARD HOLDERS NAME |       |

By clicking the "PAY" button, I confirm that I have understood and accepted the conditions.

Pay CANCEL
Please do not click Back button/Refresh the page / Close the window while the transaction is in process.

State of the transaction is in process.

State of the transaction is in process.

State of the transaction is in process.

State of the transaction is in process.

Customer can make Payment through unified payment gateway, in which customer has an advantage of choosing credit card or debit card.

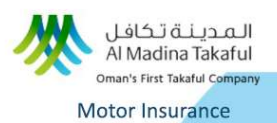

Thank you for choosing Al Madina Takaful. Drive worry-free with Al Madina Takaful's Motor Insurance

#### **PAYMENT SUCCESSFUL**

| Policy No.          |                        |  |
|---------------------|------------------------|--|
| Insured Name :      |                        |  |
| Policy Start Date : | 16/08/2024 12:00 AM    |  |
| Policy End Date :   | 15/08/2026 11:59 PM    |  |
| Amount Paid :       | 99.112                 |  |
| Payment Status :    | Successful             |  |
| Payment Ref No :    | 2004 Contractor (1997) |  |

The policy and tax invoice are sent to your registered email ID. You can also download the documents from the below tabs

Policy Renewal or New policy generation was successful. User can download Policy Certificate , Proposal form & policy wording from the screen.

In case of any problem in downloading policy documents, reach us at email: reachus@almadinatakaful.com Call Us: 80080808 WhatsApp: 7917 0007

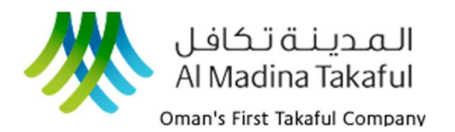

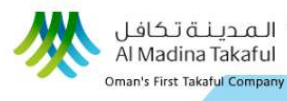

## PAYMENT FAILED

#### We're sorry, but your payment could not be processed.

Please check the payment information you entered and try again. If the problem persists, contact our support team for assistance.

Contact Support

User Manual Online Policy Generation

Policy Renewal or New policy generation failed Since payment was not processed.

Payment failed due to various reasons; you can contact AMI for support. Contact Support will take you to Feeback form.

reach us at email: reachus@almadinatakaful.com Call Us: 80080808 WhatsApp: 7917 0007

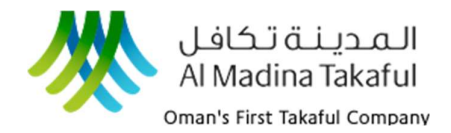

#### **Online Travel Insurance**

Now you avail your insurance in just few clicks. Choose your desired travel destination with mobile Number, number of adults and kids and days of travel.

| المدينة تكافل<br>Al Madina Takaful<br>Oman's First Takaful Company | PERSONAL INSURANCE - | CORPORATE INSURANCE - CLAIM - EMPLOYEE LOG-IN                                                                                                    |
|--------------------------------------------------------------------|----------------------|----------------------------------------------------------------------------------------------------|
|                                                                    |                      | The Company •   Know Takaful •   Career •   Contact Us • Downloads<br>We COVER your RISK<br>Get your Insurance instantly                                                                                                    |
|                                                                    |                      | MOTOR INSURANCE TRAVEL INSURANCE INSURANCE INS |
|                                                                    |                      | WORLDWIDE     EXCLUDING US/CANADA     BASIC COVER (FAMILY)       SCHENCEN       Mobile No.                                                                                                    |
|                                                                    |                      | Length 1 adult · 0 children ≎ Days 7 ▼<br>CET MY QUOTE                                                                                                    |

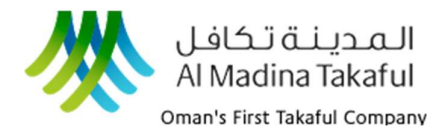

# User Manual

**Online Policy Generation** 

|                      | de le preti          |           | avotinot      |                   |                                                  | Here's our best                                       | rate just for you!                           |                                    |  |
|----------------------|----------------------|-----------|---------------|-------------------|--------------------------------------------------|-------------------------------------------------------|----------------------------------------------|------------------------------------|--|
|                      |                      |           |               |                   |                                                  |                                                       |                                              |                                    |  |
| rance<br>I Insurance |                      |           |               |                   | 14.1<br>Sindb                                    | T6 OMR<br>ad Prestige                                 | 10.3<br>Sindb                                | 95 OMR<br>ad Regular               |  |
| You                  | u're just one step a | way fro   | om aettina vo | ur insurance.     | Need better peace-of-mind? We've got you covered |                                                       |                                              |                                    |  |
|                      | ,,                   |           | 5.57          |                   | Choose additional co                             | verage (if required)                                  |                                              |                                    |  |
|                      |                      | 4 17      | COMP          |                   | COVID-19 Cover                                   | No                                                    | Water Sports                                 | No                                 |  |
|                      |                      | Sindbad F | Prestige      |                   | Winter Sports                                    | No                                                    | Terrorism                                    | No                                 |  |
|                      |                      |           |               |                   | Sindbad Prestige                                 |                                                       | Sindbad Regular                              |                                    |  |
| Please fill in the d | etails below.        |           |               |                   | Personal Accident<br>\$5,000 for child up to     | <ul> <li>\$50,000 for Adult and<br/>16 yrs</li> </ul> | Personal Accident<br>\$2,500 for child up to | - \$25,000 for Adult and<br>16 yrs |  |
| Your Name            | Enter your name      |           |               |                   | GMedical Expenses                                | \$500,000                                             | GMedical Expenses -                          | \$250,000                          |  |
| (                    |                      |           |               |                   | Emergency Dental                                 | - \$200                                               | Emergency Dental                             | - \$100                            |  |
| Email                | Enter your email io  | 1         |               |                   | Medical transport                                | ation - Actual Cost                                   | Medical transporta                           | tion - Actual Cost                 |  |
|                      |                      |           |               |                   | Repatriation of Mo                               | irtal Remains - Actual Cost                           | Repatriation of Mo                           | rtal Remains - Actual Cost         |  |
| Cender               | Select               | ▼         | Civil Id      | Enter civil id    | Cancellation or Cu                               | rtailment - \$5,000                                   | Cancellation or Cu                           | rtailment - \$2,500                |  |
|                      |                      |           |               |                   | Travel Delay - Upto                              | \$350                                                 | 📝 Travel Delay - Up to                       | \$350                              |  |
| Nationality          | Choose Nationality.  |           | Passport No   | Enter passport no | ☑ Delayed Baggage<br>\$250                       | - Limit per insured person:                           | Velayed Baggage -<br>\$250                   | Limit per insured persor           |  |
| Local Person I       | Name Enter loc       | al persor | name          |                   | VLoss of Baggage -                               | limit per Person: \$2,000                             | 🖌 Loss of Baggage - L                        | imit per Person: \$1,000           |  |
|                      |                      |           |               |                   | Personal Liability -                             | \$50,000                                              | Personal Liability -                         | \$25,000                           |  |
| Local Person Mo      | bile No +968         |           |               |                   | CLegal Assistance -                              | \$5,000                                               | Clegal Assistance - S                        | 2,500                              |  |
|                      |                      |           |               |                   | Advance of Bail Bo                               | nd - \$10,000                                         | Advance of Bail Bo                           | nd - \$5,000                       |  |
| Address              | Enter your sponser   | address   |               |                   | Your Travel Inform                               | nation                                                |                                              |                                    |  |
| Date of Birth        | Select DOB           |           | Location      | Choose Location 🔻 | Departure                                        |                                                       |                                              |                                    |  |
| L                    |                      |           |               |                   | Date                                             | 900 1000 II                                           |                                              |                                    |  |

Select additional coverage, if required. We will make your travel worry free. Choose the best cover and check out the benefits and proceed to next page by providing the departure and Date Destination.

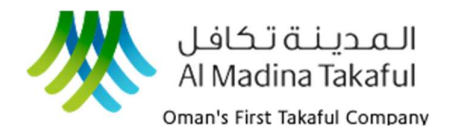

#### Draft of insurance is generated based on the data provided to us, Agree to our terms and conditions

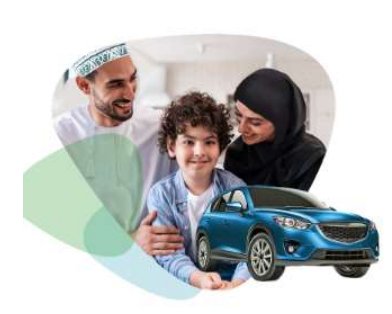

|                                                                                                    | Decription                                                                                                    | Amount                                                        |                                                           |
|----------------------------------------------------------------------------------------------------|----------------------------------------------------------------------------------------------------|---------------------------------------------------------------|-----------------------------------------------------------|
|                                                                                                    | All Risks                                                                                                    | 14.764                                                        |                                                           |
| our Travel Polic                                                                                      | Insurance Levy                                                                                                    | 0.213                                                         |                                                           |
| ired Name :                                                                                           | VAT on Policy(5%)                                                                                                    | 0.675                                                         | 2/24/2209/001198                                          |
| cy Start Date :                                                                                       | 2<br>Special Discount                                                                                                    | 1.476                                                         | 9/05/2024                                                 |
| our Travel Sum                                                                                        | Net Premium to Customer :                                                                                                    | 14.176                                                        |                                                           |
| I confirm that th<br>All members are<br>I agree to the ca<br>I have read and a<br>is incorrect, the I | e policy taken is for Omani Nationals /<br>traveling from and returning to Oman<br>ncellation / amendment charges if the<br>accepted the policy Terms and Condit<br>policy stands invalid. | Legal Residents Of<br>trip is cancelled o<br>ions Any informa | f Oman<br>r rescheduled<br>ition submitted in part or ful |
| Policy document v                                                                                     | will be sent to your registered Email ID                                                                                                    | once payment tra                                              | insaction is completed                                    |
| laimer                                                                                                |                                                                                                    |                                                               |                                                           |
|                                                                                                    |                                                                                                    |                                                               |                                                           |
| the policy been                                                                                       | purchased there won't be any refund.                                                                                                    |                                                               |                                                           |

Before proceeding to payment, it is required to agree to our terms and conditions. Checkout the Premium breakup and proceed to payment with our unified payment gateway by choosing the desired credit or debit card.

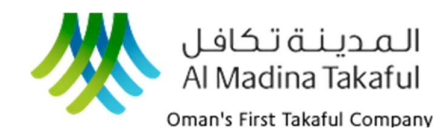

| INSURANCE<br>TRACK ID : 2005202408<br>AMOUNT : OMR 14.176                                                                                                    | 1643                                                                                                    | Customer ca<br>make Paymer                                                                                                    |
|----------------------------------------------------------------------------------------------------|----------------------------------------------------------------------------------------------------|----------------------------------------------------------------------------------------------------|
| ENTER CARD NUMBER<br>CARD NUMBER<br>CVV<br>CVV<br>CARD HOLDERS NAME<br>CARD HOLDERS NAME<br>By clicking the "PAY" button, I c<br>understood and accepted the co<br>PAY | MM/YY<br>MM/YY  mm/YY  mm/Y  mm/Y  mm/Y | through unifie<br>payment<br>gateway, in<br>which custon<br>has an<br>advantage of<br>choosing crea<br>card or debit<br>card. |

Once the payment is successful, you can have a policy certificate and other documentation ready to download.

|                                                                                                    | Oman's First Takaful Company                                                         |
|----------------------------------------------------------------------------------------------------|--------------------------------------------------------------------------------------|
|                                                                                                    | Travel Insurance                                                                     |
|                                                                                                    |                                                                                      |
| Thank you<br>Fly Safe with                                                                                    | u for choosing Al Madina Takaful.<br>Al Madina Takaful's Travel Insurance.           |
| PAY                                                                                                    | MENT SUCCESSFUL                                                                      |
| PAY                                                                                                    | MENT SUCCESSFUL                                                                      |
| PAYI<br>Policy No.                                                                                            |                                                                                      |
| Policy No. Insured Name : Policy Start Date :                                                                 | MENT SUCCESSFUL                                                                      |
| Policy No.<br>Insured Name :<br>Policy Start Date :<br>Policy End Date :                                      | MENT SUCCESSFUL                                                                      |
| Policy No. Insured Name : Policy Start Date : Policy End Date : Amount Paid :                                 | MENT SUCCESSFUL<br>08/08/2024 12:00 AM<br>15/08/2024 11:59 PM<br>17.01               |
| Policy No.<br>Insured Name :<br>Policy Start Date :<br>Policy End Date :<br>Amount Paid :<br>Payment Status : | MENT SUCCESSFUL<br>08/08/2024 12:00 AM<br>15/08/2024 11:59 PM<br>17.01<br>Successful |

Policy Renewal or New policy generation was successful. User can download Policy Certificate, Proposal form & policy wording from the screen.

In case of any problem in downloading policy documents, reach us at email: reachus@almadinatakaful.com

Call Us: 80080808 Whatsapp: 7917 0007

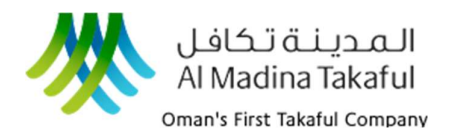

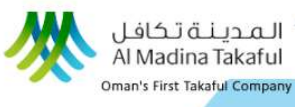

# **PAYMENT FAILED**

#### We're sorry, but your payment could not be processed.

Please check the payment information you entered and try again. If the problem persists, contact our support team for assistance.

Contact Support

User Manual Online Policy Generation

Policy Renewal or New policy generation failed Since payment was not processed.

Payment failed due to various reasons; you can contact AMI for support. Contact Support will take you to Feeback form.

reach us at email: reachus@almadinatakaful.com Call Us: 80080808 Whatsapp: 7917 0007

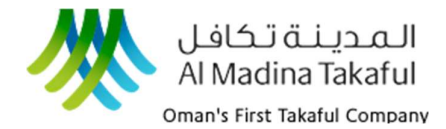

#### Domestic Helper Insurance

Now you can get hassle-free Domestic Helper insurance for your helpers.

| الـمـديـنـة تـكافـل<br>Al Madina Takaful<br>Oman's First Takaful Company | PERSONAL INSURANCE - | CORPORATE INSURANCE ▼                                | CLAIM -                            | EMPLOYEE LOG-IN                                                  | عربی                  |
|--------------------------------------------------------------------------|----------------------|------------------------------------------------------|------------------------------------|------------------------------------------------------------------|-----------------------|
|                                                                          |                      | The Company •<br>W                                   | Know Takaful                       | •   Career •   Contact Us •<br>your <b>RISK</b><br>nce instantly | Downloads<br><b>f</b> |
|                                                                          |                      | MOTOR INSURANCE<br>DOMESTIC HELPER INS<br>Mobile No. | TRAVEL INSURAN                     | CE                                                               |                       |
|                                                                          |                      | Helper                                               | Selec                              | t                                                                | T                     |
|                                                                          |                      |                                                      | Sele<br>Houser<br>House I<br>Gardi | ct<br>maid<br>Driver<br>ner                                      |                       |
|                                                                          |                      | Medical Coverage                                     |                                    | CET MY QUOT                                                      | E                     |

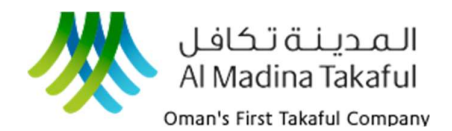

## **Domestic Helper**

Fill in your details and your domestic helper details in corresponding fields to proceed further.

Information provided for policy should match with your ID proof. Incorrect details provided may result in disqualification of Insured policy.

| e-Insurance               |
|---------------------------|
| Domestic Helper Insurance |

#### Here's our best rate just for you!

| Name                                                                                   |                                  |  |
|----------------------------------------------------------------------------------------|----------------------------------|--|
| Gender                                                                                 | Select                           |  |
| Nationality                                                                            | Choose Nationality   Passport No |  |
| Policy Start D                                                                         | late                             |  |
|                                                                                        |                                  |  |
| Additional Pro                                                                         | tection                          |  |
| Additional Pro                                                                         | sation Cover No                  |  |
| Additional Pro<br>orkmen Compen<br>Sponsor Detail                                      | tection<br>sation Cover No       |  |
| Additional Pro<br>orkmen Compen<br>Sponsor Detail                                      | tection<br>sation Cover No       |  |
| Additional Pro<br>orkmen Compen<br>Sponsor Detail<br>Sponsor Name                      | tection sation Cover No s Mobile |  |
| Additional Pro<br>orkmen Compen<br>Sponsor Detail<br>Sponsor Name<br>Civil Id<br>Email | tection sation Cover NO s Mobile |  |

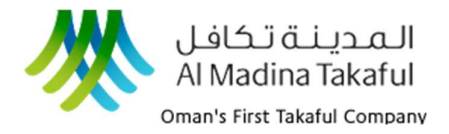

عربى

Checkout the Premium breakup and proceed to payment with our unified payment gateway by choosing the desired credit or debit card.

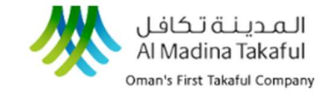

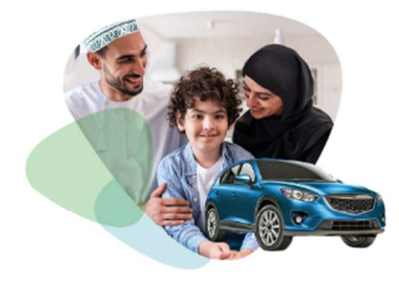

| V                                   | uu're almost done, please cor                                                 | firm your                      | policy                                                  |
|-------------------------------------|-------------------------------------------------------------------------------|--------------------------------|---------------------------------------------------------|
|                                     | 93.991 OMR                                                                    | 0                              | poncy                                                   |
|                                     | Decription                                                                    | Amount                         |                                                         |
| Your Policy Summ                    | Death Any Cause                                                               | 13.923                         |                                                         |
|                                     | Insurance Levy                                                                | 0.069                          |                                                         |
| nsured Name :<br>test               | Special Discount                                                              | 1.392                          | 5/2026                                                  |
| Reference No :                      | Net Premium to Customer :                                                     | 12.600                         | isor Email :                                            |
| 2/24/3302/001284                    | Group Medical Base Cover                                                      | 46.900                         | veloper2@almadinatakaful.com                            |
| Sponsor Name :<br><b>Test</b>       | GM -TPA (Medex)                                                               | 7.000                          |                                                         |
| Health Statemen                     | AMI Loading Cover                                                             | 26.100                         |                                                         |
|                                     | Insurance Levy                                                                | 1.205                          |                                                         |
| I am currently a                    | Policy Fee                                                                    | 1.000                          | ss or accident                                          |
| Have not durin                      | VAT on Policy(5%)                                                             | 3.876                          | ore than 15 days due to                                 |
| sickness or accid                   |                                                                               | 4.690                          |                                                         |
| ✓ Have not been h                   | Net Premium to Customer :                                                     | 81.391                         | onths                                                   |
| I do not intend                     | to engage in hazardous activities(e.                                          | g scuba divi                   | ng) or fly other than as a                              |
| passenger on sc                     | heduled services                                                              |                                |                                                         |
| I have never b<br>infraction, respi | een treated nor i am currently und<br>ratory disease, alimentarty disorder, i | ler treatment<br>ulcer, nervou | t for high BP, myocardial<br>s breakdown, slipped disc, |
| paralysis, coma                     | , diabetics, high cholestrol, tumour,                                         | cancer or ar                   | y other serious illness or                              |
| infirmity                           |                                                                               |                                |                                                         |
| tested/treated f                    | opeen tested positive for HIV/AIDS of other sexually transmitted diseases     | nor I am aw                    | aiting the result of such a                             |
| test                                | ,                                                                             |                                |                                                         |
| The Policy documer                  | nt will be sent to your registered f                                          | mail ID onc                    | e payment transaction is                                |
| Disclaimer                          |                                                                               |                                |                                                         |
| Once the policy been                | purchased there won't be any refund.                                          |                                |                                                         |
| Payment Card Ty                     | pe                                                                            |                                |                                                         |
|                                     |                                                                               |                                |                                                         |

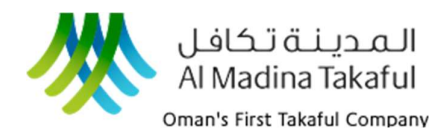

| MERCHANT : AL MADINA TAKAFUL<br>INSURANCE                                                                                          | Customer can                              |
|----------------------------------------------------------------------------------------------------|-------------------------------------------|
| TRACK ID : 20052024081643<br>AMOUNT : OMR 14.176                                                                                   | through unified<br>payment                |
| CARD NUMBER MM/YY CARD NUMBER MM/YY                                                                                                | gateway, in                               |
|                                                                                                    | which customer<br>has an                  |
| CARD HOLDERS NAME                                                                                                    | advantage of                              |
| By clicking the <b>"PAY"</b> button, I confirm that I have<br>understood and accepted the conditions.           PAY         CANCEL | choosing credit<br>card or debit<br>card. |
| Please do not click Back button/Refresh the page / Close the                                                                       |                                           |

Once the payment is successful, you can download the policy certificate and other documentation from the link.

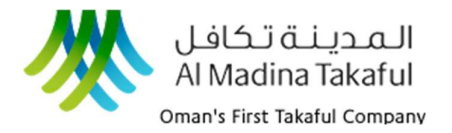

المدينة تكافل Al Madina Takaful Oman's First Takaful Company Domestic Helper Insurance

Thank you for choosing Al Madina Takaful. Get Protected with Al Madina Takaful's Domestic Helper Insurance.

## **PAYMENT SUCCESSFUL**

| Policy No.          |                     |  |
|---------------------|---------------------|--|
| Insured Name :      |                     |  |
| Policy Start Date : | 16/08/2024 12:00 AM |  |
| Policy End Date :   | 15/08/2026 11:59 PM |  |
| Amount Paid :       | 99.112              |  |
| Payment Status :    | Successful          |  |
| Payment Ref No :    | 2                   |  |

The policy and tax invoice are sent to your registered email ID. You can also download the documents from the below tabs

Policy Renewal or New policy generation was successful. Users can download Policy Certificate, Proposal form & policy wording from the screen.

In case of any problem in downloading policy documents, reach us at email: <u>reachus@almadinatakaful.com</u> Call Us: 80080808 WhatsApp: 7917 0007

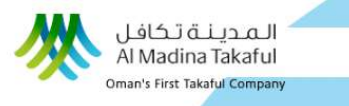

# **PAYMENT FAILED**

We're sorry, but your payment could not be processed.

Please check the payment information you entered and try again. If the problem persists, contact our support team for assistance.

Contact Support

Policy Renewal or New policy generation failed Since payment was not processed.

Payment failed due to various reasons; you can contact AMI for support. Contact Support will take you to Feeback form.

reach us at email: reachust@almadinatakaful.com Call Us: 80080808 WhatsApp: 7917 0007